# Integracja BaseLinker – DHL Express

| Doc. Ref.:      | DHL Express - BaseLinker |
|-----------------|--------------------------|
| Version Number: | 1.0                      |
| Status:         | Approved                 |
| Created By:     | Kacper Kołak             |
| Date:           | 24.08.2022               |

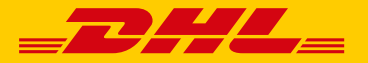

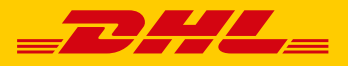

## Spis treści

| 1  | OPI  | [S                    | 3  |
|----|------|-----------------------|----|
|    | 1.1  | CZYM IEST BASELINKER  | 3  |
|    | 1.2  | UZYSKANIE DOSTĘPÓW    | 3  |
| 2  | KOI  | NFIGURACJA INTEGRACJI | 4  |
|    | 2.1  | PRZESYŁKI EKSPORTOWE  | 4  |
|    | 2.2  | Przesyłki importowe   | 7  |
|    | 2.3  | USŁUGA PLT            | 9  |
|    | 2.4  | USŁUGA DTP            | 11 |
| PF | RZYD | ATNE LINKI1           | 2  |

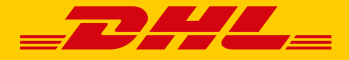

## 1 Opis

#### 1.1 Czym jest BaseLinker

BaseLinker to system do integracji różnych platform e-commerce i automatyzacji procesów w Twoim biznesie.

Odpowiednio skonfigurowany system pobierze zamówienie, odnotuje poprawną wpłatę, zamówienia wymagające dodatkowej uwagi przeniesie do osobnego statusu dzięki akcjom automatycznym, a dla pozostałych wystawi fakturę i nada przesyłkę w systemie kuriera poprzez API, prześle wybrane dokumenty do podłączonej w chmurze drukarki, a następnie wyśle do klienta wiadomość SMS lub e-mail z podziękowaniem za zakupy wraz z linkiem do śledzenia przesyłki i załącznikami – np. fakturą. W treści wiadomości może znajdować się również link do indywidualnej strony zamówienia, gdzie zebrane będą wszystkie potrzebne klientowi informacje.

Tobie pozostanie jedynie spakować zamówienie wraz z wydrukowanym dokumentem sprzedażowym i nakleić etykietę. Te czynności również możesz wykonać szybciej, wykorzystując do tego specjalny moduł "Asystent pakowania" oraz podłączony czytnik kodów kreskowych. To zadanie możesz również oddelegować swojemu pracownikowi – wystarczy, że założysz osobny profil BaseLinker i nadasz wybrane uprawnienia. Miłym zaskoczeniem dla Twojego klienta może być dostępna w module opcja wykonania zdjęcia spakowanej paczki.

W tle BaseLinker będzie dbał o synchronizację stanów magazynowych między różnymi platformami marketplace a także przesyłał statusy zamówień i numery przesyłek na wybrane platformy. Ponadto system może kończyć aukcje i oferty z zerowym stanem magazynowym. A nawet automatycznie wznawiać zakończone aukcje i oferty, jak tylko produkt znowu pojawi się na magazynie!

#### **1.2** Uzyskanie dostępów

W celu skorzystania z możliwości integracji pomiędzy platformą BaseLinker a DHL Express należy skontaktować się z <u>cim.int@dhl.com</u>

W treści maila należy podać:

- 1. Nazwa firmy:
- 2. Adres (rejestracyjny firmy):
- 3. Osoba kontaktowa:
- 4. Telefon kontaktowy:
- 5. Adres email:
- 6. Numer konta DHL:

W mailu zwrotnym otrzymają Państwo dane dostępowe.

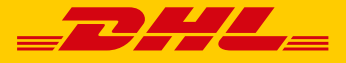

## 2 Konfiguracja Integracji

## 2.1 Przesyłki eksportowe

1. W panelu BaseLinker przejdź do zakładki Integracje

| > | BaseLinker      |   |
|---|-----------------|---|
|   | Strona główna   |   |
| ਬ | Zamówienia      | ~ |
| 围 | Produkty        | ~ |
| ⇔ | Integracje      |   |
| ? | Pomoc i kontakt |   |

2. Następnie kliknij Dodaj integrację.

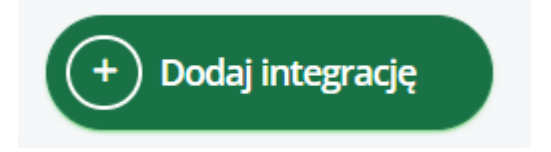

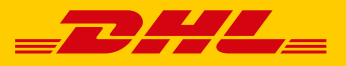

3. Znajdż integrację DHL – kliknij w logo DHL.

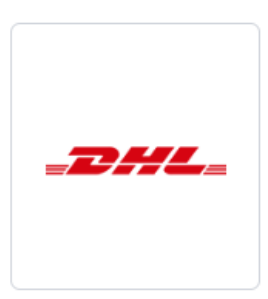

#### 4. Wybierz integrację DHL Express

() Dostępnych jest kilka wariantów integracji DHL. Wybierz konkretną integrację z listy poniżej.

| DHL PL      |  |
|-------------|--|
| DHL DE      |  |
| DHL Express |  |
| DHL UK      |  |

#### 5. Uzupełnij wymagane pola – część 1

| Nazwa konta                             |                                                                                                    |
|-----------------------------------------|----------------------------------------------------------------------------------------------------|
|                                         | Nazwa wyświetlana (dowolna)                                                                         |
| Username                                |                                                                                                    |
|                                         | Username API DHL Express. Skontaktuj się z opiekunem 'DHL Express' aby uzyskać<br>'Username API'.   |
| Hasło                                   |                                                                                                    |
|                                         | Hasło API DHL Express. Skontaktuj się z opiekunem 'DHL Express' aby uzyskać hasło API.              |
| Account Number                          |                                                                                                    |
|                                         | Numer klienta DHL Express. Skontaktuj się z opiekunem 'DHL Express' aby uzyskać 'numer<br>klienta'. |
| Nazwa konta – do                        | owolna wartość, dla poprawnej identyfikacji można je nazwać "DHL Express Export"                    |
| Paramtery WebSe<br>Usernam<br>Hasło – ۲ | ervice MyDHL API które zostana przekazane mailowo:<br>ne – login doAPI<br>nasło do API              |

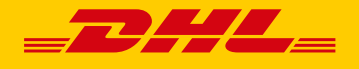

Account Number – eksportowy numer klienta DHL Express (414... 427 ....), ten sam który został podany celem założenia dostępów do API (pkt. 1.2. niniejszej instrukcji)

6. Uzupełnij wymagane pola – część 2

| Nazwa firmy      |   |
|------------------|---|
| Osoba kontaktowa |   |
| Ulica            |   |
| Kod pocztowy     |   |
| Miasto           |   |
| Kraj             | ~ |
| Telefon          |   |

Należy uzupełnić pola informacjami odnosnie punktu / miejsca, z którego zostaną odebrane przesyłki.

#### 7. Uzupełnij wymagane pola – część 3

| Typ odbioru                                    | Stały odbiór paczek 🗸 🗸                                                                                                    |
|------------------------------------------------|----------------------------------------------------------------------------------------------------|
|                                                | Zamówienie odbioru przesyłek                                                                                                    |
| Godzina odbioru od                             | Stary Odbior paczek                                                                                                    |
|                                                | Podaj godzinę początkową w formacie HH:MM, np. 09:00                                                                                                    |
| Godzina odbioru do                             | 16:30                                                                                                    |
|                                                | Podaj godzinę końcową w formacie HH:MM, np. 16:00                                                                                                    |
| Towar                                          | toys                                                                                                    |
|                                                | Zawartość przesyłki m.in. do odprawy celnej, np. 'ELECTRONIC PARTS'                                                                                                    |
| Payment info INCOTERMS                         | DELIVERED AT PLACE (DAP)                                                                                                    |
|                                                | DAP – DELIVERED AT PLACE (dawne DDU lub DTU) - Przewoźne zapłacone do (…określone miejsce przeznaczenia) - zapis: DAP miejscowość odbiorcy.                                                                                   |
|                                                | Sprzedający przy tak określonych warunkach dostawy ponosi odpowiedzialność i koszty związane z transportem                                                                                                    |
|                                                | kupujący. Wartości kosztów transakcyjnych podane w fakturze dokładnie odpowiedzianiości kosztó ponosi<br>kupujący. Wartości kosztów transakcyjnych podane w fakturze dokładnie odpowiadają tym, które wchodzą do              |
|                                                | wartości celnej towaru (o ile miejscem przekazania towaru jest granica państwowa).<br>DDP/DTP (DELIVERED DUTY PAID) (DOSTARCZONE, CŁO OPŁACONE)                                                                               |
|                                                | Incoterm DDP/DTP określa warunki dostawy, w przypadku których wszystkie koszty i całe ryzyko związane z dostawą<br>towarów jest opporzego przed wyce. Sprzed wyce opłace również wszystkie do i oddzki, włacznie z tymi które |
|                                                | powstają w kraju odbiorcy.                                                                                                    |
|                                                | MOMENT PRZEKAZANIA RYZYKA ZWIĄZANEGO Z TOWAREM.                                                                                                    |
|                                                | Ryzyko przekazane jest w momencie udostępnienia towarów nabywcy we wskazanym przez niego miejscu.                                                                                                    |
| Generuj listy przewozowe do każdej<br>etykiety | Nie 🗸                                                                                                    |
|                                                | Do każdej etykiety zostanie wygenerowana druga strona zawierająca list przewozowy                                                                                                    |
| Zamówienie odbioru                             | u <b>przesyłek</b> – zaznacz, gdy kurier będzie do każdej przygotowanej                                                                                                    |

 zamowienie odbioru przesyłek – zarnacz, gdy kurier będzie do każdej przygotowanej przesyłki/listu przewozowego. Należy wówczas w polach poniżej podać przedział czasowy, w którym kurier powinien przyjechać po odbiór przesyłek.

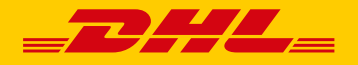

- Stały odbiór paczek zaznacz, jeżeli korzystasz z opcji stałego odbioru przesyłek (np. kurier codziennie przyjeżdża po przesyłki) i nie chcesz go zamawiać do każdej przesyłki.
- W polu Towar wprowadź opis wysyłanego towaru (np. electronic parts) oraz wybierz rodzaj używanych INCOTERMS w polu Payment info INCOTERMS DAP lub DDP Uwaga: w przypadku wyboru DDP pamietaj aby podczas tworzenia przeysłki zaznaczyć usługe DTP (odpowiednie pole/checkbox)

## 2.2 Przesyłki importowe

1. W panelu BaseLinker przejdź do zakładki Integracje

| ۶   | BaseLinker      |   |
|-----|-----------------|---|
|     | Strona główna   |   |
| ਸ਼ਿ | Zamówienia      | ~ |
| 围   | Produkty        | ~ |
| ⇔   | Integracje      |   |
| ?   | Pomoc i kontakt |   |

2. Z listy integracji wybierz integrację dla przesyłek sksportowych i kliknij USTAWIENIA

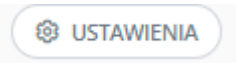

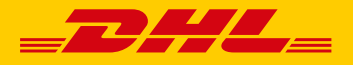

3. Sklonuj konto

|                                                                                                    | POZ. |   |   |
|----------------------------------------------------------------------------------------------------|------|---|---|
| Account Number:<br>Osoba kontaktowa: I<br>Kod pocztowy:<br>Kraj: Polska<br>Typ odbioru: Stały odbiór paczek<br>Godzina odbioru do: 16:30<br>Payment info INCOTERMS: DELIVERED AT PLACE (DAP)<br>Usługa 'DHL QH': 0<br>Stała waga paczki: | 0    | 0 | × |

#### 4. Wprowadź importowy numer klienta

| Account Number |  |
|----------------|--|
|                |  |

Numer klienta DHL Express. Skontaktuj się z opiekunem 'DHL Express' aby uzyskać 'numer klienta'.

5. Podczas tworzenia przesyłki należy wybrać konto importowe oraz zaznaczyć checkbox "**Zamiana** danych odbiorcy z nadawcą"

#### Przesyłki

Nie nadano żadnych paczek - skorzystaj z przycisków poniżej aby wygenerować przesyłkę.

| Apaczka DHL PL DH        | IL Express DPD PL InPost Paczkomaty Inne pokaż/ukryj pozostałe ~                                                                                               |     |
|--------------------------|----------------------------------------------------------------------------------------------------|-----|
| Nazwa konta              | DHL Express DAP 🗸                                                                                                    |     |
| Usługa                   | Transport Lotniczy V                                                                                                    |     |
| Ubezpieczenie            |                                                                                                    |     |
| Wartość                  | 22.00                                                                                                    | PLN |
| Data nadania             | 23.08.2022                                                                                                    |     |
| Usługi dodatkowe         | Zamówienie kuriera na dzień          Przesłanie faktury przy przesyłkach poza UE         DTP - Cła i podatki zapłacone         Wymagaj podpisu przy doręczeniu |     |
| Opis zawartości          | 88379241                                                                                                    |     |
| Etykieta zwrotna         | Zamiana danych odbiorcy z nadawcą                                                                                                    |     |
| Nadaj paczkę DHL Express |                                                                                                    |     |

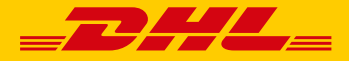

## 2.3 Usługa PLT

#### PaperLess Trade = PLT = Elektroniczna Faktura Celna

Korzyści płynące z tego rozwiązania:

- Brak konieczności drukowania faktury dla kuriera;
- Szybszy proces odprawy celnej w eksporcie (agencja celna może rozpocząć proces odprawy w momencie odebrania przesyłek od Państwa)
- W kraju docelowym odprawa celna może się rozpocząć jeszcze przed przybyciem do kraju
- 1. Podczas generowania LP poza UE, gdzie zawartość to produkty celne proszę o zaznaczenie "Przesłanie faktury przy przesyłkach poza UE"

| Usługi dodatkowe | Przesłanie faktury przy przesyłkach poza UE |
|------------------|---------------------------------------------|
| osiagi acaatione | 📃 DTP - Cła i podatki zapłacone             |
|                  | 📃 Wymagaj podpisu przy doręczeniu           |

2. Dołączyć FV – w przypadku posiadania faktury w BaseLinkerze proszę o zaznaczenie "Dołącz fakturę do odprawy celnej, jeżeli w zamówieniu jest ona dostępna" lub dołączyć własny plik z fakturą

| a |
|---|
|   |

| Dane podstawowe            | ie Faktura            |
|----------------------------|-----------------------|
| 🗌 Dołącz fakturę do odpraw | dprawy celnej, jeżeli |
| -<br>aktura                |                       |

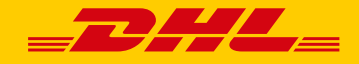

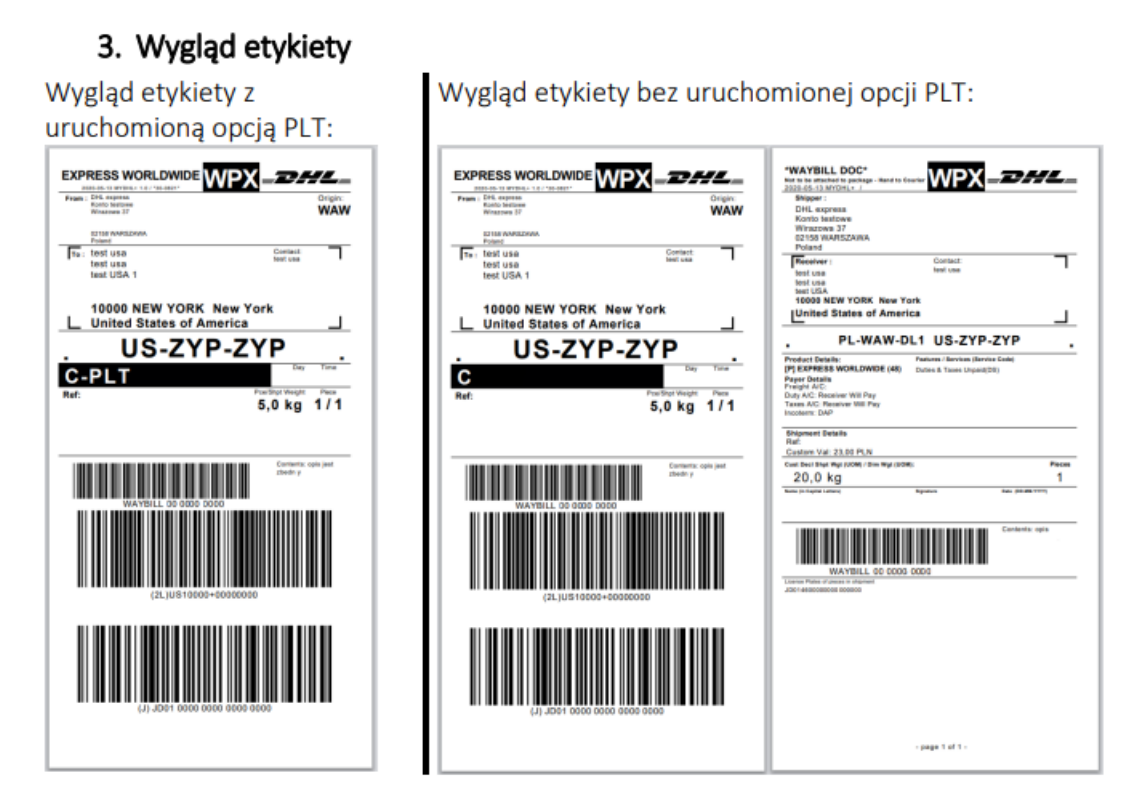

For external use

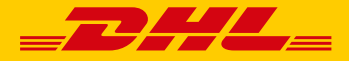

## 2.4 Usługa DTP

#### Duties and Taxes Paid (DTP)

Aby jeszcze bardziej ułatwić eksportowanie przesyłek, DHL Express oferuje usługę umożliwiająca opłacenie kosztów cła i podatku oraz innych opłat regulacyjnych przez nadawcę, dzięki czemu nie ponosi ich odbiorca.

#### W ustawieniach integracji jako INCOTERMS należy wskazać DDP:

| Payment info INCOTERMS | DELIVERED DUTY PAID (DDP)                                                                                                    |  |
|------------------------|----------------------------------------------------------------------------------------------------|--|
|                        | DAP – DELIVERED AT PLACE (dawne DDU lub DTU) - Przewoźne zapłacone do (…określone miejsce przeznaczenia) - zapis: DAP miejscowość odbiorcy.                                                                                                    |  |
|                        | sprzedający przy tak okresionych warunkach dostawy ponosi odpowiedzialności koszty związane z transportem<br>towaru do wskazanego miejsca. Od momentu przejęcia towaru w tym miejscu odpowiedzialność i koszty ponosi<br>kupujący. Wartości kosztów transakcyjnych podane w fakturze dokładnie odpowiadają tym, które wchodzą do<br>wartości celnej towaru (o ile miejscem przekazania towaru jest granica paśstwowa) |  |
|                        | DDP/DTP (DELIVERED DUTY PAID) ("DOSTARCZONE, CŁO OPŁACONE)<br>Incoterm DDP/DTP określa warunki dostawy, w przypadku których wszystkie koszty i całe ryzyko związane z dostawą<br>towarów jest ponoszone przez sprzedawcę. Sprzedawca opłaca również wszystkie cła i podatki, włącznie z tymi które                                                                                                    |  |
|                        | powstają w kraju odbiorcy.<br>MOMENT PRZEKAZANIA RYZYKA ZWIĄZANEGO Z TOWAREM.<br>Ryzyko przekazane jest w momencie udostępnienia towarów nabywcy we wskazanym przez niego miejscu.                                                                                                    |  |

## Podczas przygotowywania listu przewozowego należy zaznaczyć checkbox w usługach dodatkowych "DTP – Cła i podatki zapłacone"

| Nazwa konta      | DHL Express DAP 🗸                                                                                                    |     |
|------------------|----------------------------------------------------------------------------------------------------|-----|
| Usługa           | Transport Lotniczy 🗸                                                                                                    |     |
| Ubezpieczenie    | 22.00                                                                                                    |     |
| Wartość          | 22.00                                                                                                    | PLN |
| Data nadania     | 24.08.2022                                                                                                    |     |
|                  | Zamówienie kuriera na dzień                                                                                                    |     |
| Usługi dodatkowe | <ul> <li>Przesłanie faktury przy przesyłkach poza UE</li> <li>DTP - Cła i podatki zapłacone</li> <li>Wymagaj podpisu przy doręczeniu</li> </ul> |     |
| Opis zawartości  | 88377465                                                                                                    |     |
| Etykieta zwrotna | Zamiana danych odbiorcy z nadawcą                                                                                                    |     |

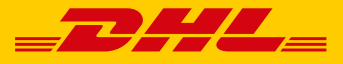

## Przydatne linki

BaseLinker https://baselinker.com/pl-PL/home/

Strona wsparcia DHL Express https://ecom.dhlexpress.pl/